# Energy through ACN in partnership with First Utility

# **Order Process Guide**

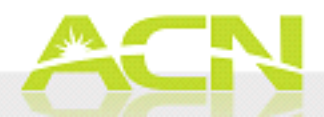

1

# **ORDER PROCESS**

Step 1: IBO to complete Registration

> Step 2: IBO to complete training and online test

> > Step 3: Customer to choose a tariff and complete the online order

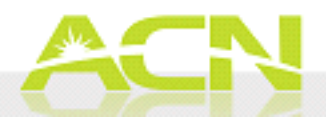

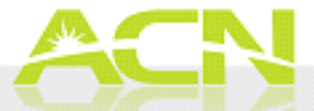

- In compliance with Great Britain's Energy law and First Utility's supplier license obligation and standard codes of practice, the IBO must register, complete the online training, undertake the online test and agree to comply with both the Energy Code of Conduct and the Data Sharing Agreement before being able to promote Energy products and services in Great Britain on behalf of First Utility.
- In order to be fully prepared to register, the IBO will need to have ready the following information:
  - First Name(s) / Surname
  - Date of Birth
  - National Insurance number
  - Full United Kingdom address details (for the last 3 years)
  - Nationality If not an EC citizen, must provide a work permit. (The Asylum and Immigration Act 1996)
  - Details of any prior criminal convictions
  - Copy of your current passport. Once the registration form including a copy of your passport has been received and accepted, First Utility will process your registration and send you the training link. Please allow up to three working days for this.

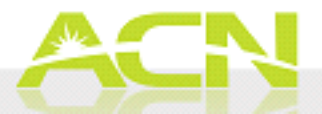

#### Important notes before proceeding with the order process:

- In order for ACN IBO's to be able to register customers with First Utility they must complete the Registration and Training phases beforehand. If ACN IBO's fail to do so they will not be able to successfully complete customer applications and will not be allowed to promote First Utility's services.
- The training link could take up to 3 working days to be sent and will only be sent once the answers to any registration clarification emails have been received.
- The training slides can be reviewed when taking the test.
- If ACN IBO's fail a test they will have to wait for up to two (2) working days before they can retake it (the first working day is the day after they have failed the test).
- ACN IBO's have only four attempts to successfully complete the online test. If the test is failed four times, ACN IBO's will not be able to become fully qualified to promote First Utility's products.
- Take care to read the questions in the test, pay particular notice to questions which have more than one answer.

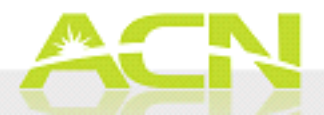

On the *Products* section of IBO Back Office, under 'ACN Energy', click on "First Utility Online Registration"

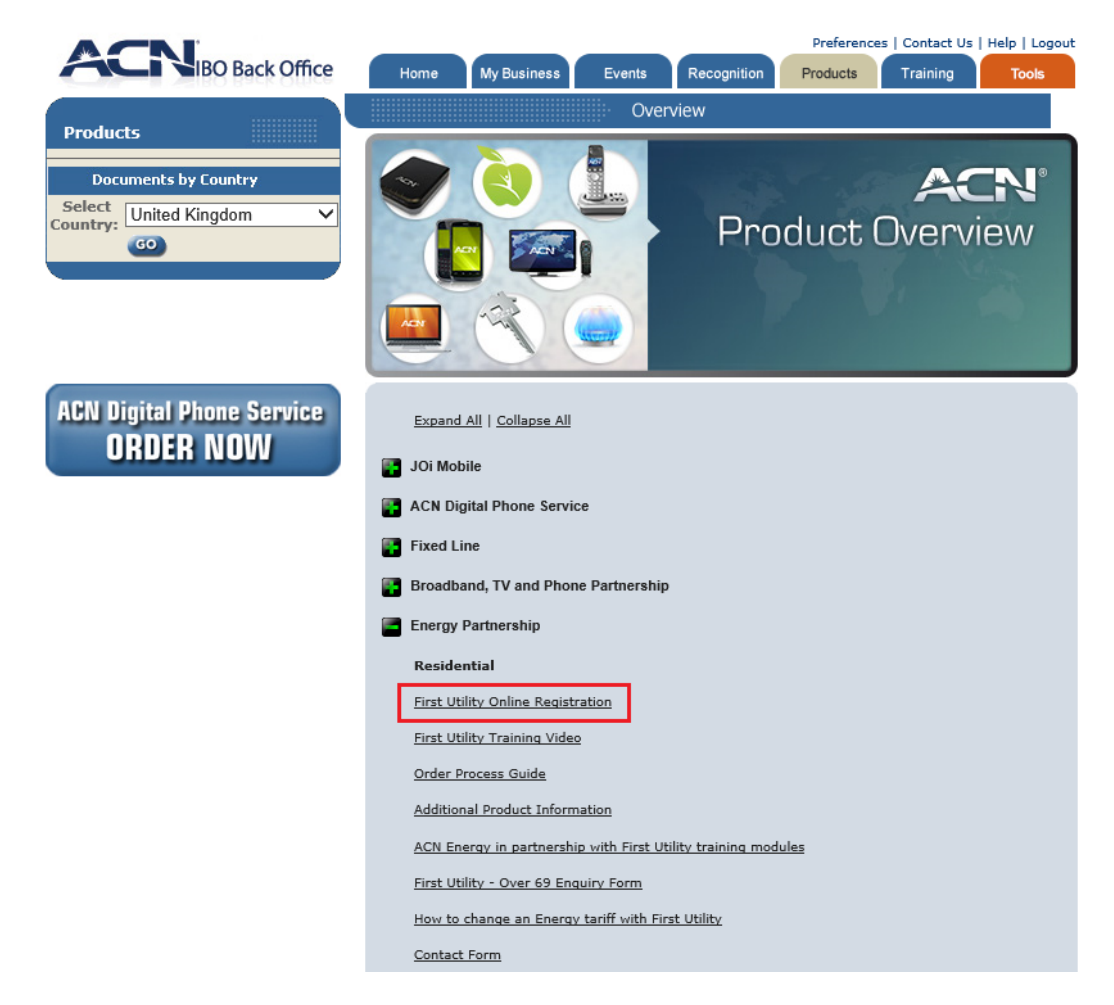

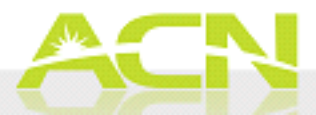

Fill in the mandatory fields and complete registration by clicking on "Submit".

| first:utility                                                                                                    |                                                                                                    |                                                                                                    |
|----------------------------------------------------------------------------------------------------|----------------------------------------------------------------------------------------------------|----------------------------------------------------------------------------------------------------|
| ACN Sign up Form                                                                                                    | Submit                                                                                                    |                                                                                                    |
| lil Insurance Details                                                                                                    |                                                                                                    |                                                                                                    |
| National Insurance Number                                                                                                  | Confirm National Insurance Number                                                                                                    |                                                                                                    |
| Basic information                                                                                                    |                                                                                                    |                                                                                                    |
| Title                                                                                                    | -None- Team Id                                                                                                    |                                                                                                    |
| First Name                                                                                                    | Confirm Team Id                                                                                                    |                                                                                                    |
| Last Name                                                                                                    | Nationality                                                                                                    | -None T                                                                                                    |
| Date of Birth                                                                                                    |                                                                                                    |                                                                                                    |
| Current Address                                                                                                    |                                                                                                    |                                                                                                    |
| House                                                                                                    | County                                                                                                    |                                                                                                    |
| Street                                                                                                    | Post Code                                                                                                    |                                                                                                    |
| Identification Details                                                                                                    | Tears At This Address                                                                                                    | Alona                                                                                                    |
| Upload Persport                                                                                                    | Choose File No file chosen                                                                                                    | P         004         40513240           CPCR         005         605         605           CPCR         005         005         605         605           SUBJECT         005         005         005         605         605         605         605         605         605         605         605         605         605         605         605         605         605         605         605         605         605         605         605         605         605         605         605         605         605         605         605         605         605         605         605         605         605         605         605         605         605         605         605         605         605         605         605         605         605         605         605         605         605         605         605         605         605         605         605         605         605         605         605         605         605         605         605         605         605         605         605         605         605         605         605         605         605         605         605         605         605< |
| Visa Details<br>Visa Expiration Date                                                                                       |                                                                                                    |                                                                                                    |
| Upload Visa                                                                                                    | (2310/2014)                                                                                                    |                                                                                                    |
|                                                                                                    | Langer rae inv inv Chosen                                                                                                    | VCK         Endowned           Stationers         Stationers           Stationers         Stationers           Fr. more reconstructions         Stationers                                                                                                    |
| Contact Details                                                                                                    |                                                                                                    |                                                                                                    |
| Email                                                                                                    | Confirm Emai                                                                                                    |                                                                                                    |
| Phone Number                                                                                                    | 07701234567 Alternative Phone Number                                                                                                    | 02081234567                                                                                                    |
| Other Information                                                                                                    |                                                                                                    |                                                                                                    |
| Criminal Convictions?                                                                                                    |                                                                                                    |                                                                                                    |
| Criminal Conviction Details                                                                                                |                                                                                                    |                                                                                                    |
| Data Sharing Agreement                                                                                                    |                                                                                                    |                                                                                                    |
| In order to register you will need to agree to the terms of the Data Sharing Agreement and you will need to abile by them. |                                                                                                    |                                                                                                    |
| Data Sharing Agreement                                                                                                    |                                                                                                    |                                                                                                    |
| Click here for Data Sharing Agreement                                                                                      |                                                                                                    |                                                                                                    |
|                                                                                                    | Laborat Contract Contract Cont |                                                                                                    |

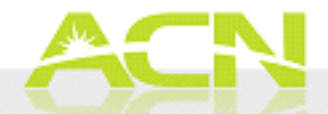

# Step 2: IBO to complete training and online test

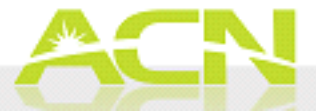

## **Step 2:** IBO to complete training and online test

You will receive an email with a 'private' training link after you have accurately completed the registration. That link will contain the training modules and the online test.

| smarter services for life First Utility                                |
|------------------------------------------------------------------------|
| Welcome to "First Utility ACN Induction<br>Training"                   |
| Please create an account in order to access this course.<br>First Name |
| Last Name                                                              |
| Email                                                                  |
| Team ID                                                                |
| Password                                                               |
| Confirm Password                                                       |
| Register Already have an account? Login ►                              |

Please be advised that the training link could take up to 3 working days to be sent and will only be sent once the answers to any registration clarification emails have been received.

Please study the modules carefully.

If the test is failed (with a maximum of four times), the next opportunity to retake it will be in **2** working days.

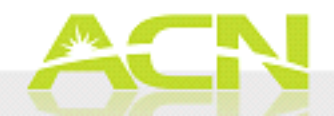

Step 3: Customer to choose a tariff and complete the online order

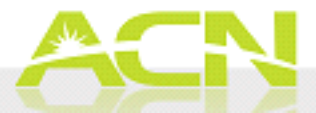

#### Fill in the 'Reference' field with your ACN IBO's Business ID and click on 'Submit'.

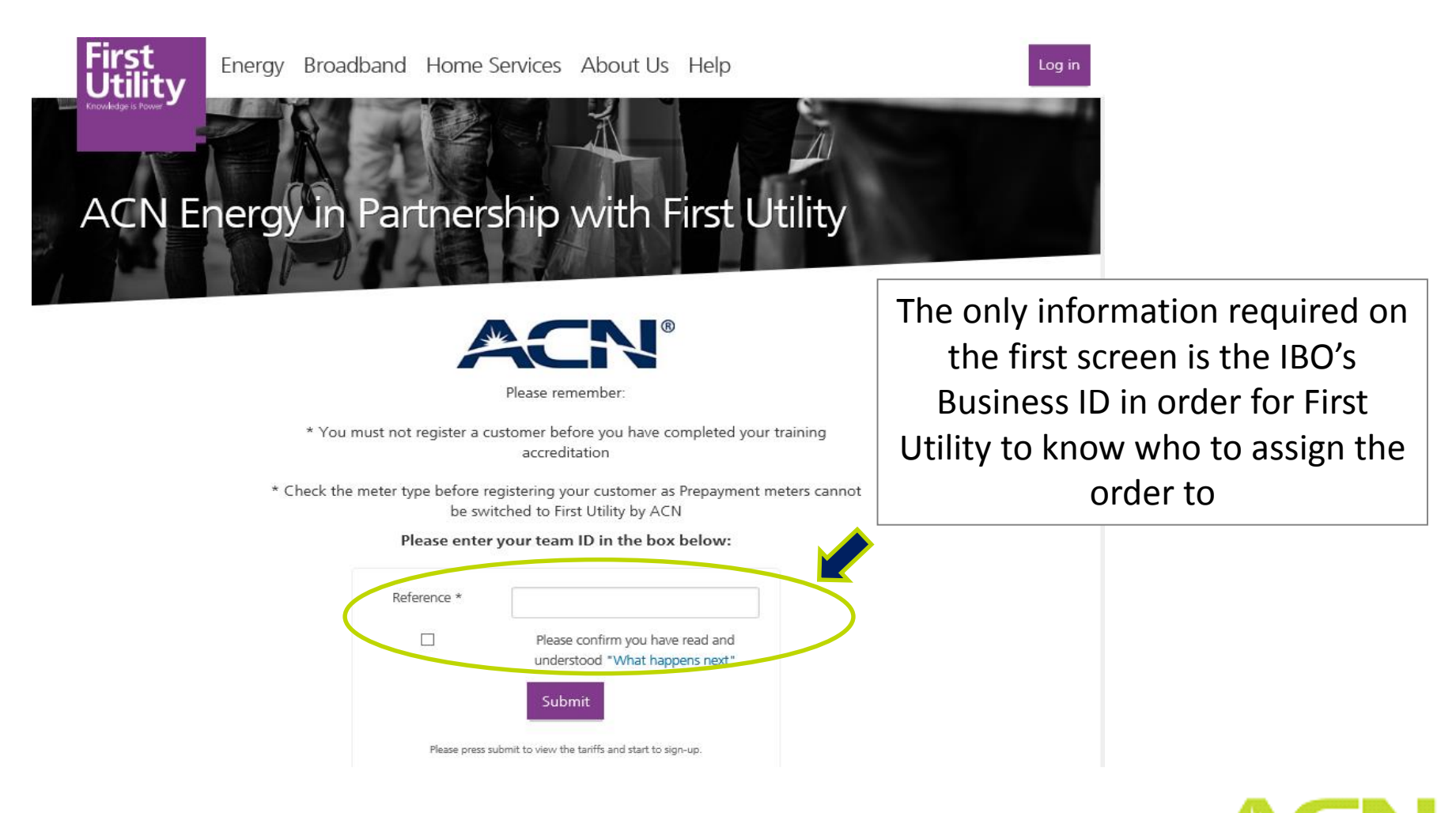

In order to get a quote, the customer's post code must be entered.

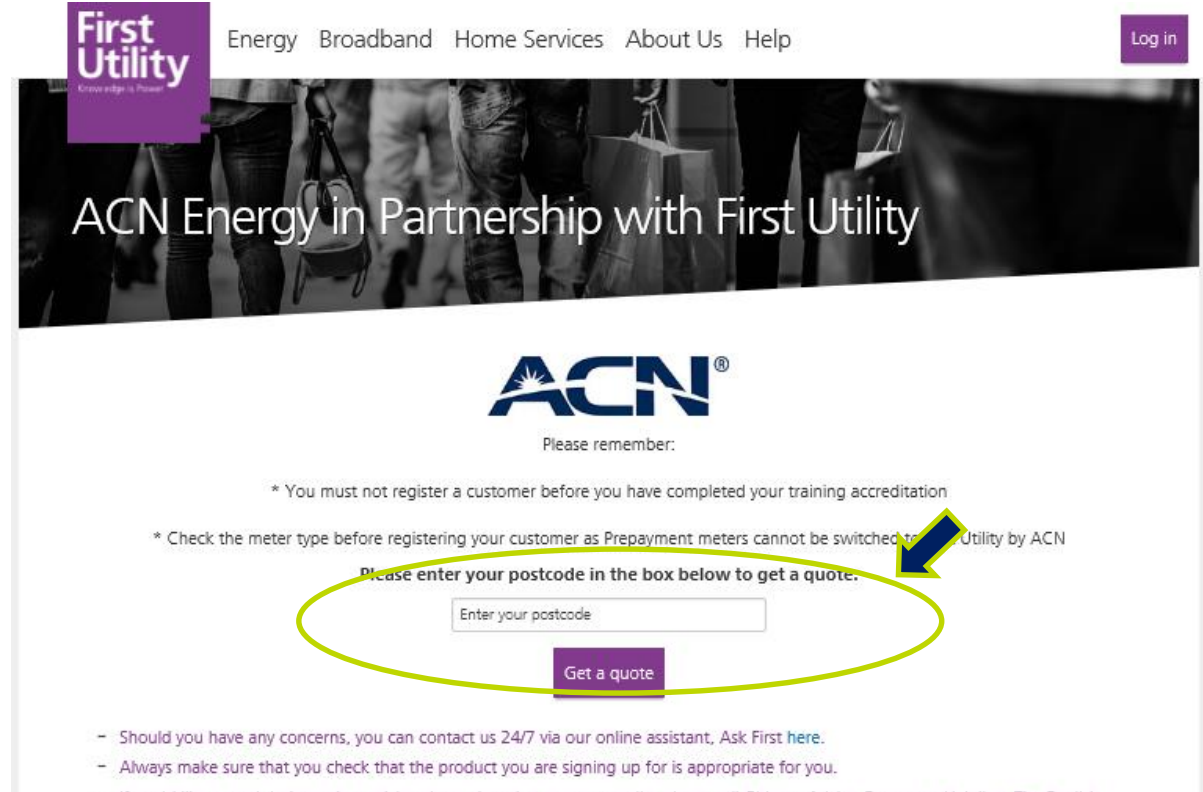

 If you'd like to seek independent advice about changing energy supplier please call Citizens Advice Consumer Helpline. The English speaking number is 03454 04 05 06 and Welsh is 03454 04 05 05 or visit www.citizensadvice.org.uk

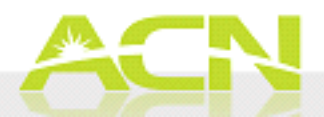

Once the customer's energy region has been established, the customer will need to provide their current service and usage information.

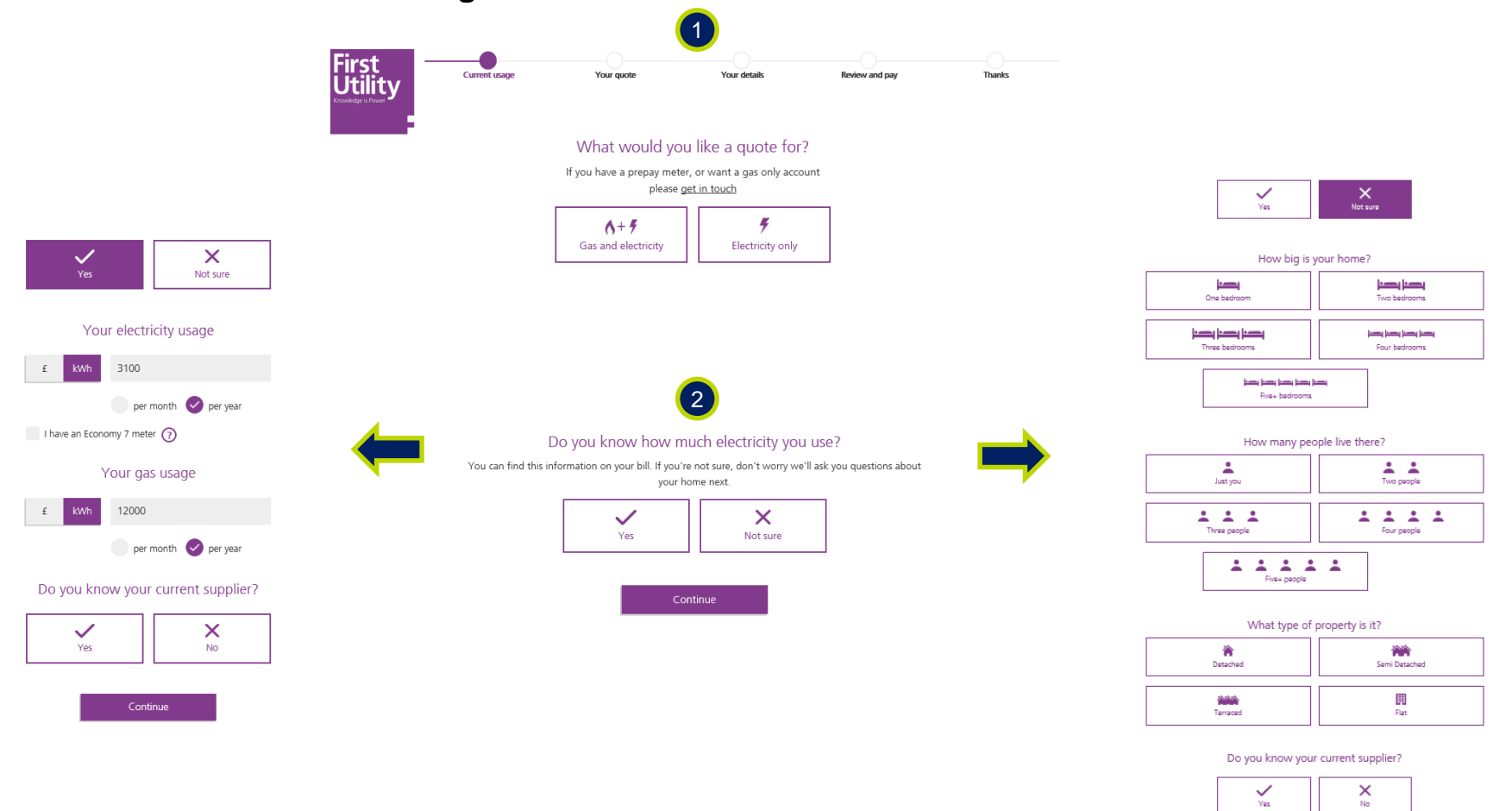

I have an Economy 7 meter (?)

Continue

13

Next, the customer will need to chose a quote.

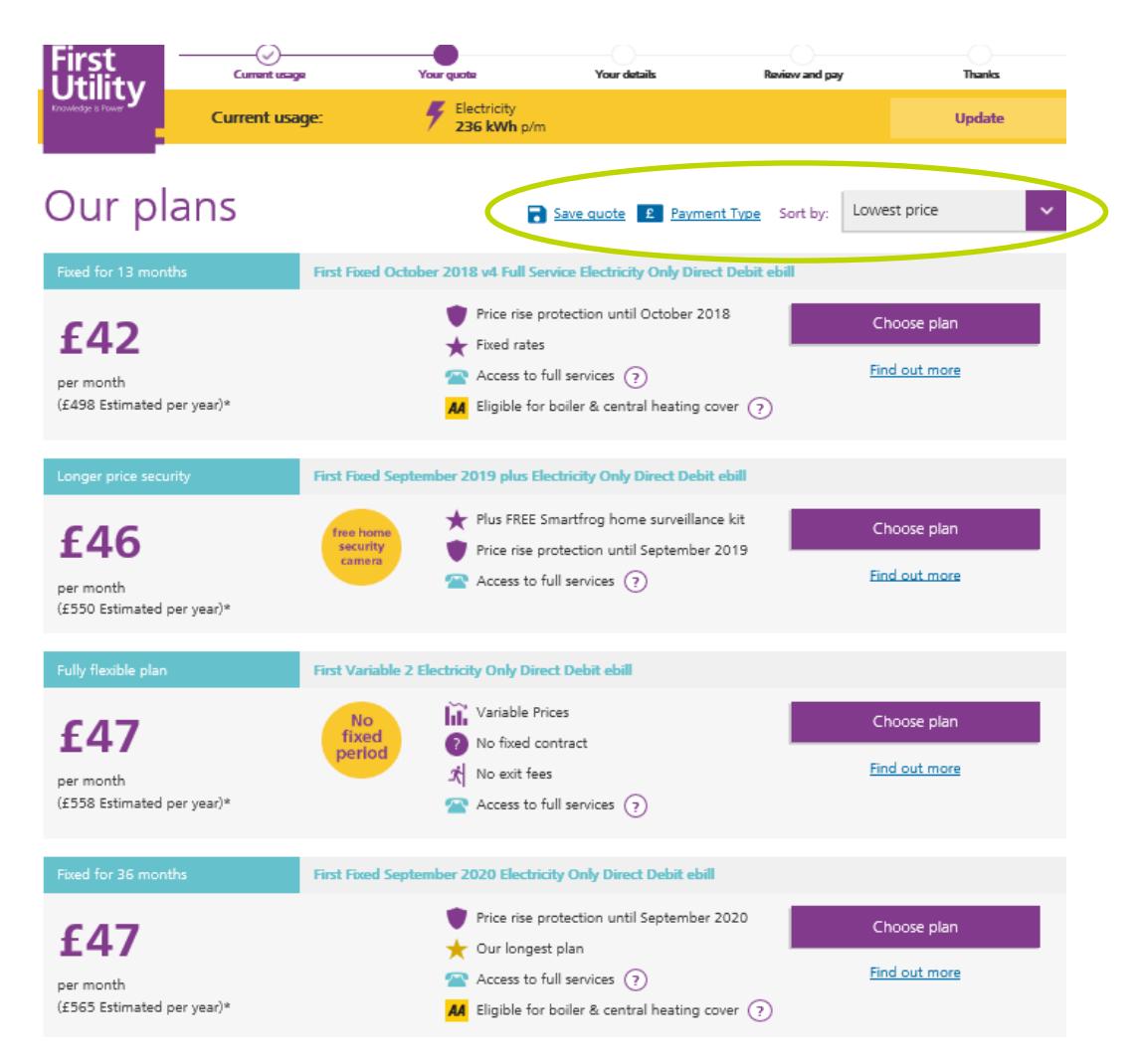

14

On this page the customer will be able to:

- Update: Modify the usage information previously provided
- **Save quote:** Receive the quote on their email address
- **Payment type**: Change the payment type

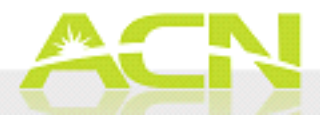

Once the offer is selected, the personal and payment details must be provided.

The order summary will be visible at the end of the process, where the customer will be able to finalise the order once the Terms & Conditions and the Privacy Policy have been agreed to.

The customer will receive a confirmation email with all the relevant information regarding the order.

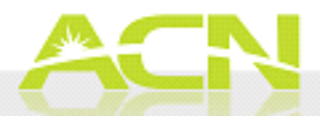

After the customer signs up, they can cancel within the 14 calendar days "cooling-off" period.

#### Within Week 1:

First Utility will send a confirmation email and verify the email address provided. First Utility might call the customer to confirm the order.

#### Week 2:

At the end of the cooling off period, First Utility will start the transfer of supply by registering the customer's property. The transfer takes around four (4) to six (6) weeks.

#### Week 5 to 7:

Five (5) days before the transfer, First Utility will ask for meter readings (this helps ensure that the customer receives an accurate final bill from their previous supplier).

#### Within 6 weeks of the transfer:

First Utility will issue the first bill, then monthly bills will be issued thereafter.

#### **Energy Saving Plan:**

Once on supply, First Utility will register the new customer on their my:energy programme.

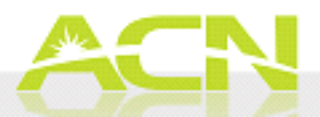